# SCRATCH 入門

スクラッチは小中学生向けに MIT メディアラボが開発した新しいプログラミング環境です。 小中学生向けと言っても、最新のプログラミング言語の技術を取り入れた、大変優れたも のです。

Scratch は無料で公開され、誰でも以下の専用サイトからダウンロードすることができます。 www.scratch.mit.edu

# 目次

| 1. | ダウンロードとインストール・・・2       |
|----|-------------------------|
| 2. | SCRATCH の画面・・・3         |
| 3. | 習うより慣れよ・・・5             |
| 4. | 命令ブロックの実行規則・・・1 2       |
| 5. | ステージ作り・・・19             |
| 6. | 変数・・・21                 |
| 7. | 配列・・・2 6                |
| 8. | スプライト間の通信-ブロードキャスト・・・32 |
| 9. | その他の便利な機能・・・37          |

# 1. ダウンロードとインストール

次の手順で、ダウンロードとインストールをします。

Step1: <u>http://scratch.mit.edu/</u> へ行って、

Step2:「Download Scratch」ボタンを押すと、

Step3: 登録フォームが出てくるので、書き込んでもいいし、書き込まなくても問題なし。

Step4: 登録フォームの下の方の「Scratch download」をクリック

Step5: 次の Widows 版をダウンロード

++2010/3/15 現在は以下のバージョン++

Scratch Installer for Windows

Compatible with Windows 2000, XP, Vista, and 7

### ScratchInstaller1.4.exe

#### 

Step6: 次のインストーラアイコンをWクリックしてインストール開始。

(インストール先を USB メモリに指定する。以下は USB メモリ内)

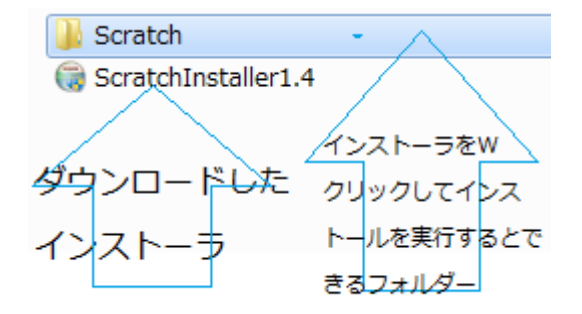

図1.1 USBメモリ内にインストールした結果

(インストール時に、デスクトップにアイコンを作るか聞いてくるので、チェックを消し て作らない)

Step7: 図 1.1 のフォルダー内の「猫顔マーク」をWクリックすると SCRATCH が起動

(注:自宅でインストールするには、Cドライブにインストールするとよい)

## 2. SCRATCH の画面

図2.1はSCRATCHのユーザインタフェース画面です。画面は4つの部分に分かれています。

- (1) 舞台 (ステージ): 役者 (スプライト) が動き回る場所
- (2) 楽屋入口ドア (スプライトの一覧): 各役者は自分の楽屋を持っていて、右下に楽屋入口のドアが並んでいます。
- (3) 楽屋の中(スクリプトエリア): 楽屋のドアをWクリックすると楽屋の中が表示されま す。

楽屋には(a)台本(スクリプト)、(b)衣装、(c)音、が置いてあり、上部のタブをクリック すると中身が見えます。

(4) 命令リスト(ブロックパレット):台本(スクリプト)には、役者の動きや言葉が並んでいますが、台本で使える文句(命令ブロック)には制限があり、どんな文句(命令ブロック)でも使えるわけではありません。

使える命令のリストが左の方に並んでいますので、ここから命令ブロックをドラッグしてきて、台本を作ります。

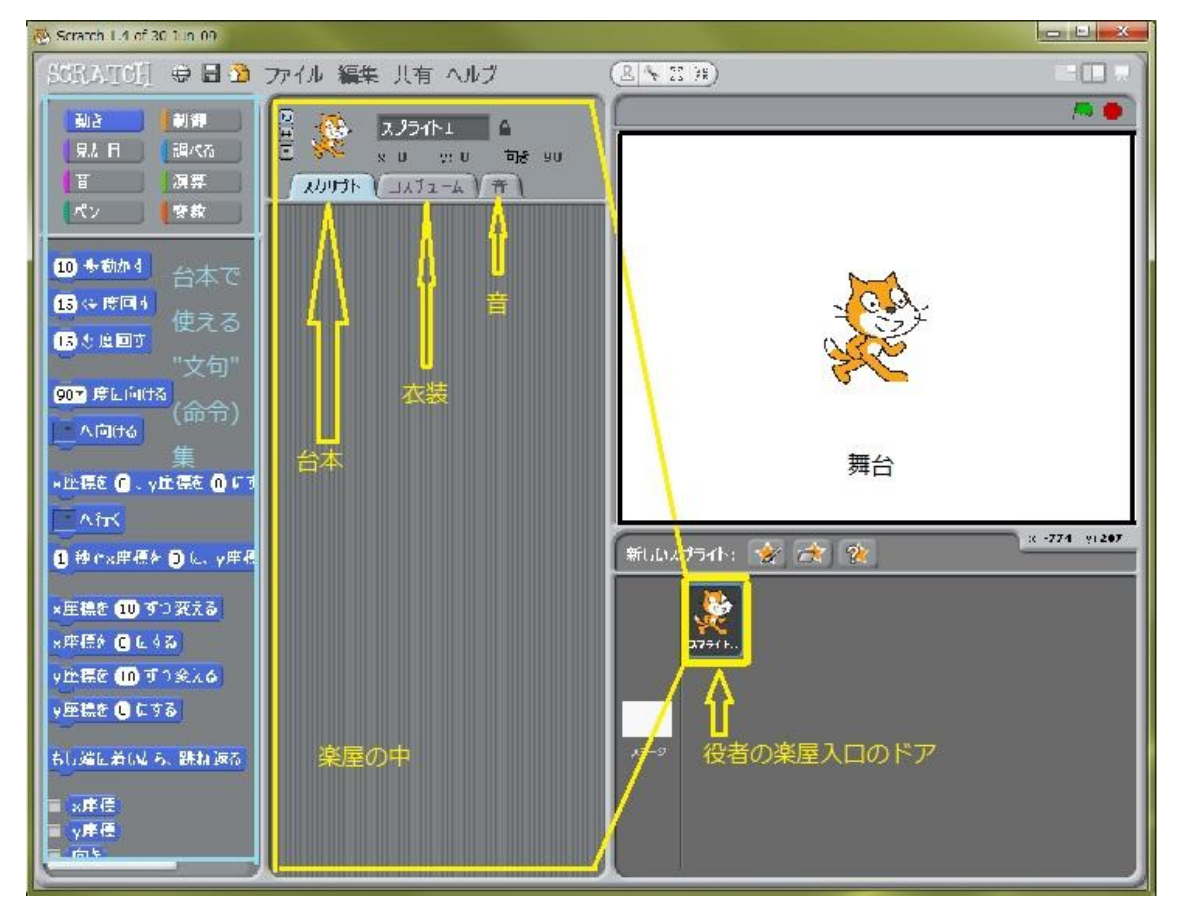

図2.1 SCRATCH のインタフェース

舞台(ステージ)上のx、y座標は次の通りです。画面中央が原点(0,0)ですので、注意してください。

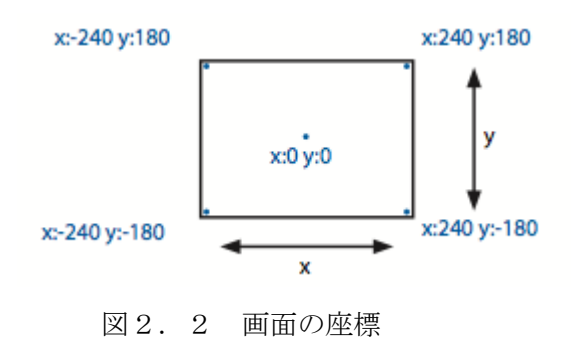

初期画面には、役者の猫が一匹います。先ずは、猫を動かして雰囲気をつかみましょう。

# 3. 習うより慣れよ

8個の練習を紹介します。とりあえず、やってみて"感じ"をつかみましょう。 図3.1はブロックパレットの上部です。スクリプトで使える命令ブロックは沢山あるの で、左上のように「動き」、「制御」、、、など8種類に分類されパレットに格納されています。 左上のボタンを押すと、その中身が表示されます。図3.1は「動き」に分類されている 命令ブロックを表示しています。

3.1 猫を動かそう

次のとおり実行してみてください。

(1)「(...)歩動かす」の命令ブロックをスクリプト(台本)エリアのドラッグし、(2)命令ブロックをクリックすると猫が動きます。

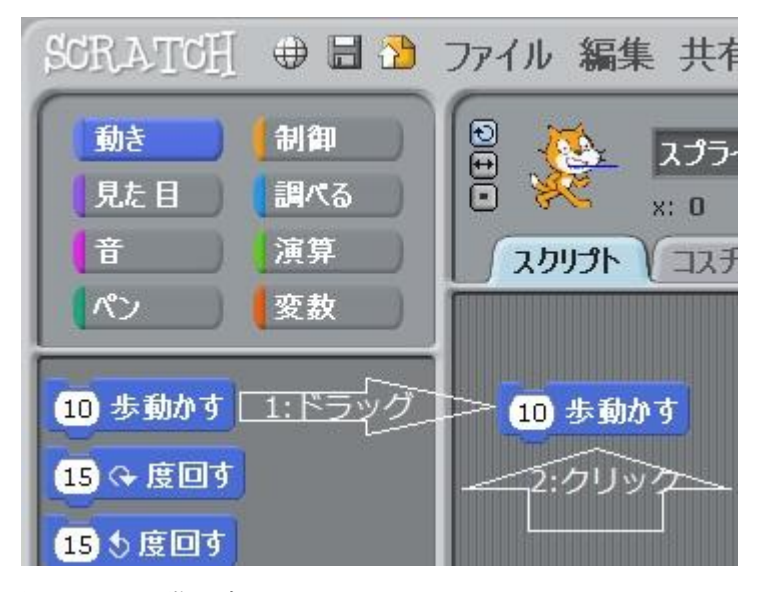

図3.1 猫を歩かせる

3.2 音を足そう

次のとおり実行してみてください。

(1)「(...)のドラムを(...)拍鳴らす」をドラッグし「(...)歩動かす」にくっつけます。
(2)ブロックのどこかをクリックすると、猫が動き、次にドラムがなります。

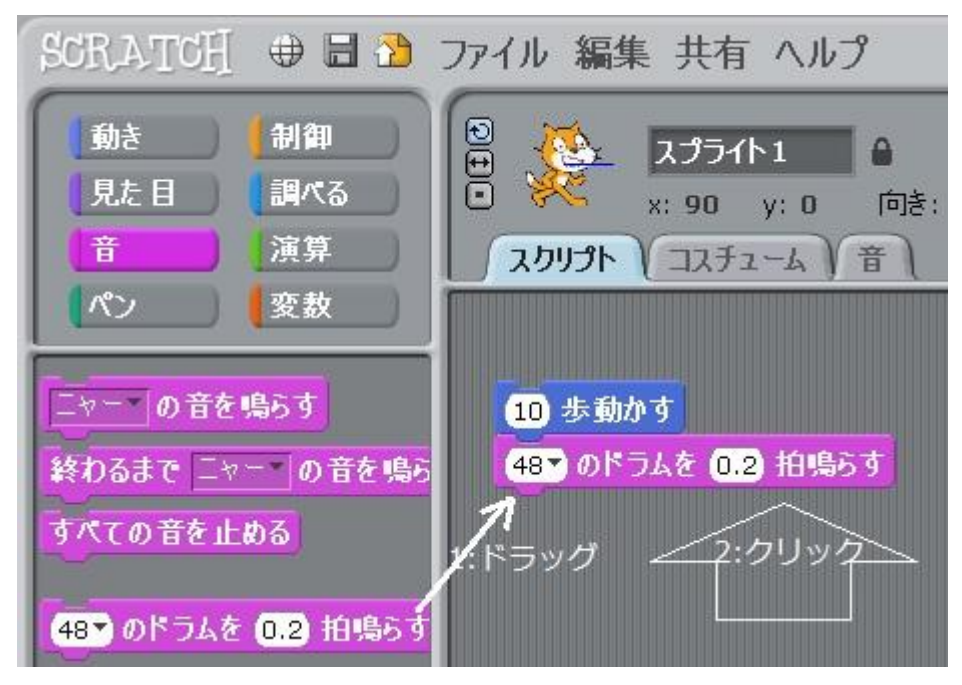

図3.2 猫を歩かせ、ドラムを鳴らす

- (注1) 動いた直後にドラムが鳴るので、同時に鳴っているように見えますが、動き終った直後に鳴っています。
- (注2) 「(48▼)のドラムを(...)拍鳴らす」ブロックの▼をクリックすると色々なドラムが選べます。

3.3 ダンスをさせよう

(1)もう一つ「(...)歩動かす」ブロックをくっつけ、(...)を-10にします。

(10) 歩動かす (48、のドラムを 0.2) 拍鳴らす (-10) 歩動かす

くっついた3つのブロックのどこでもよいからクリックしてみましょう。前進し、ドラム を叩いて、戻ります。

(2)もう一つ「ドラムを鳴らす」ブロックをくっつけ、クリックしてみましょう。

| 10 歩動かす               |
|-----------------------|
| 48 のドラムを 0.2 拍鳴らす     |
| <mark>-10</mark> 歩動かす |
| 61▼ のドラムを 0.2 拍鳴らす    |

(注1) ドラムの種類も"61"に変えてみました。

3. 4 何度も何度も(繰り返し)

「制御」に分類されている命令ブロックを使ってみよう。 (1)「ずっと」ブロックを取り出します。

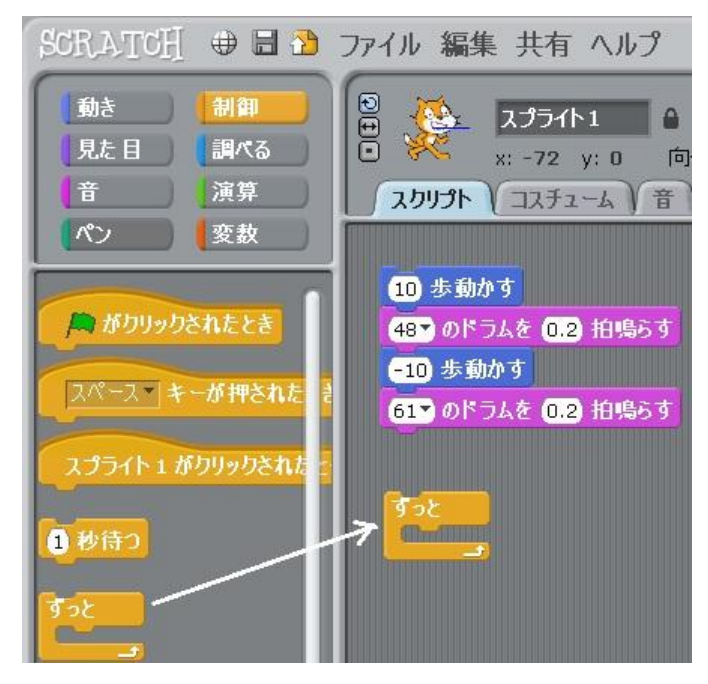

図3.3 「繰り返し」を行う

(2)上の4ブロックを固まりにして、「ずっと」ブロックの開いている所へドラッグします。 固まりをドラッグするには、一番上のブロックをドラッグします。

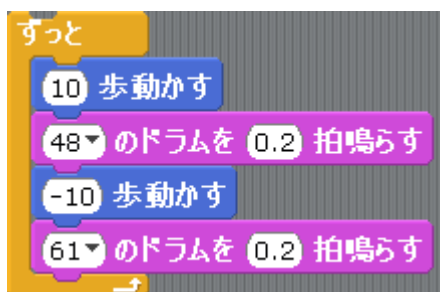

(3) どこかのブロックをクリックしましょう。「ずっと」ダンスをします。

「ずっと」の繰り返しを止めるには、舞台右上の の赤丸 を押します。

3.5 緑の旗 (スタートボタン)

「緑の旗がクリックされたとき」ブロックをドラッグして、一番上に取り付けよう。

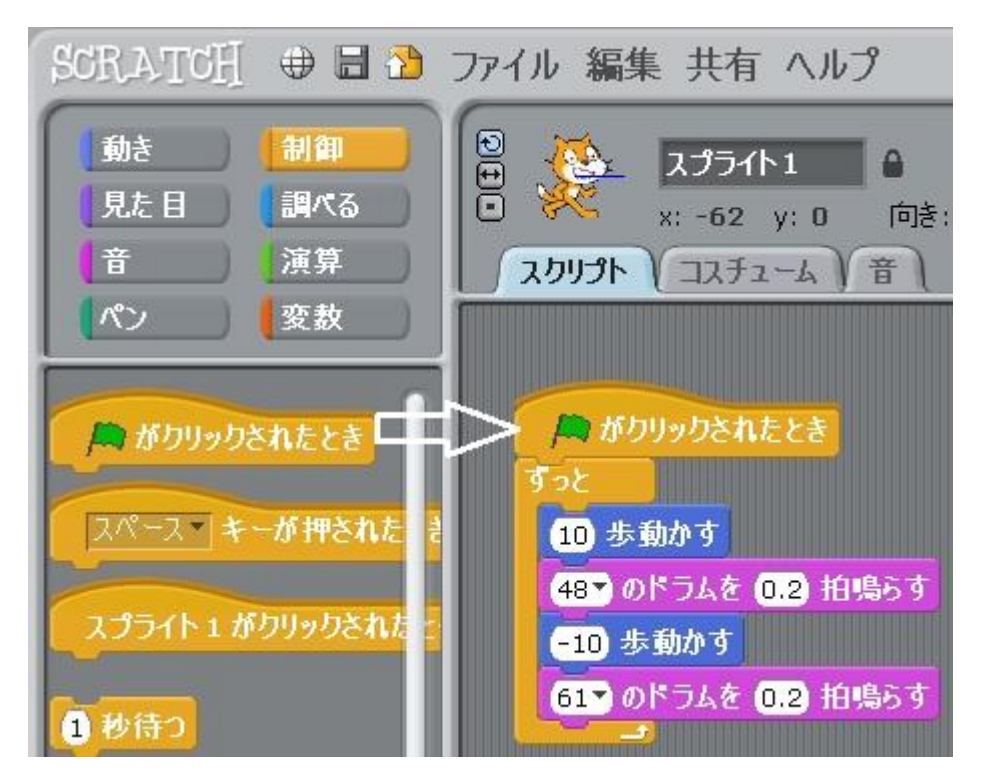

図3.4 スタート命令ブロックを使う

このブロックは、舞台右上の の と連動していて、緑旗をクリックするとスクリプトが動き出す。

3.6 色を変えよう

今度は、少し変わったことをします。

「見た目」に分類された命令を使ってみます。

「色の効果を(...)ずつ変える」ブロックをドラッグして、これに、

「(スペース▼)キーが押されたとき」ブロックをくっつけます。

スペースキーを押してみましょう。猫の色が変わります。

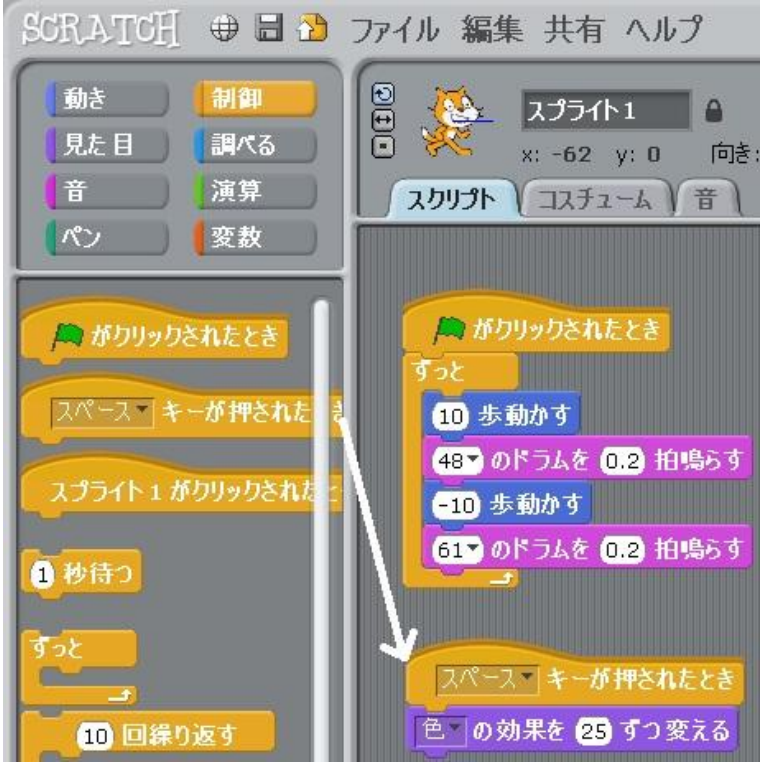

図3.5 スペースキーで猫の色を変える

3.7 スプライト(役者)を増やそう

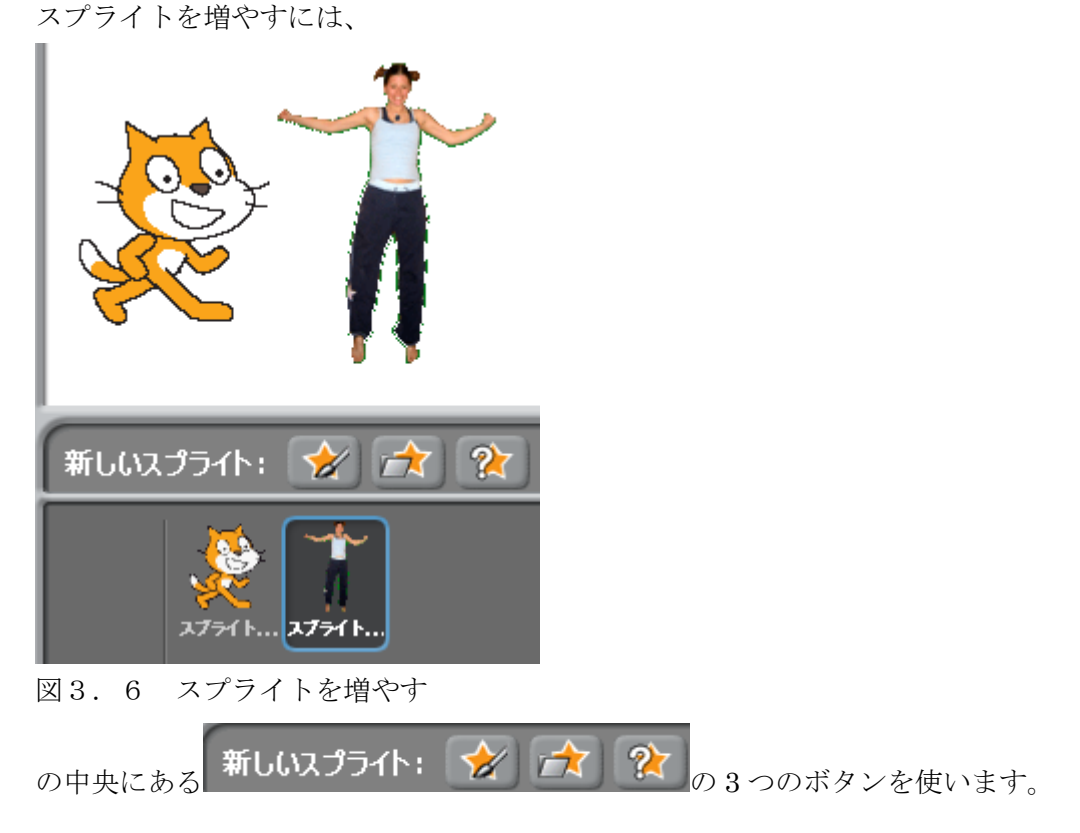

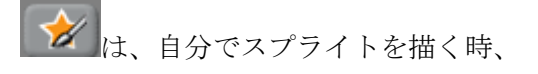

は、フォルダーからスプライトを選ぶ時、

👔 は、何でもよい時、

に使います。

上の図は、 「「」で、 People フォルダーを選び、 Jodi1 というスプライトを選んだ結果です。 猫の隣に Jodi の楽屋入口ができました。 楽屋入口がブルーの枠で囲まれている時、 左の楽 屋内は Jodi の楽屋になっていることに注意してください。

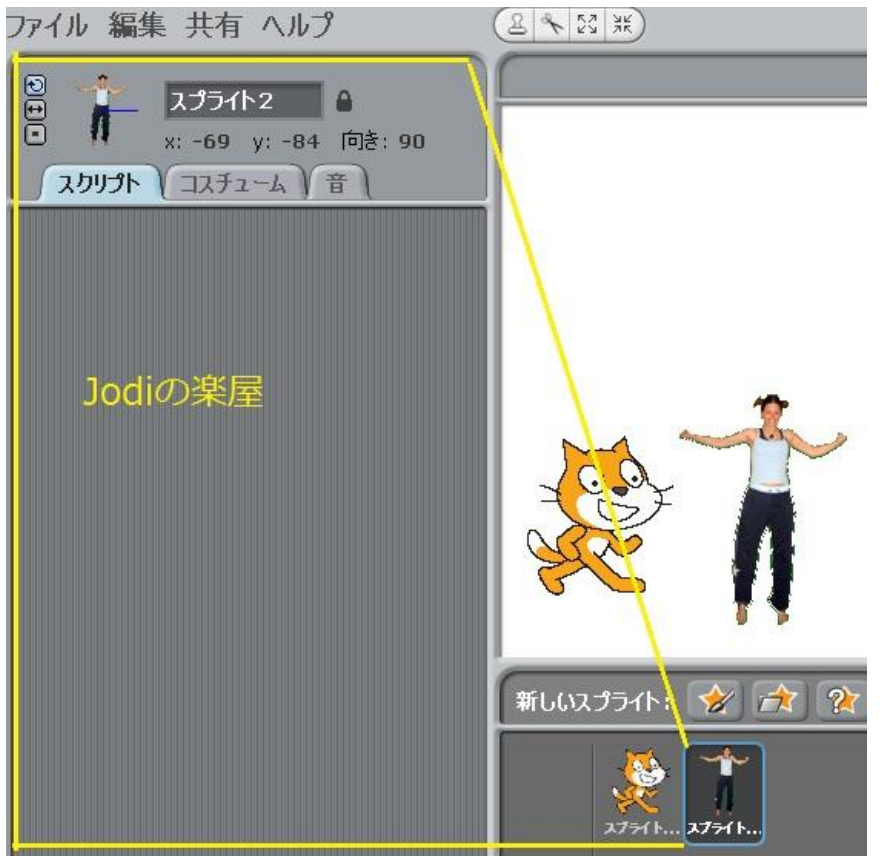

### 3.8 アニメーション

スプライトのコスチュームを変えることで、アニメーションができます。 Jodi の楽屋の「コスチューム」タブを押し、「読み込み」ボタンを押し、Jodi2 というコス チュームを追加しました。

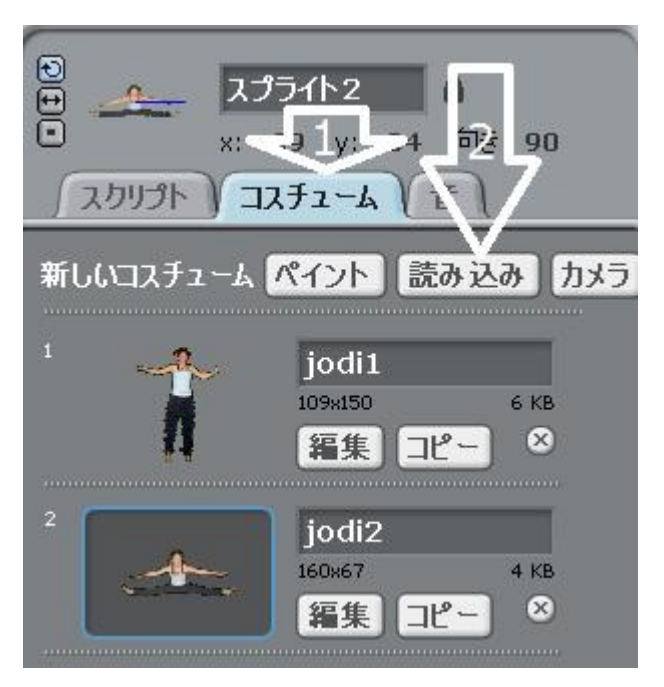

Jodi のスクリプトを下のようにし、クリックしてみましょう。

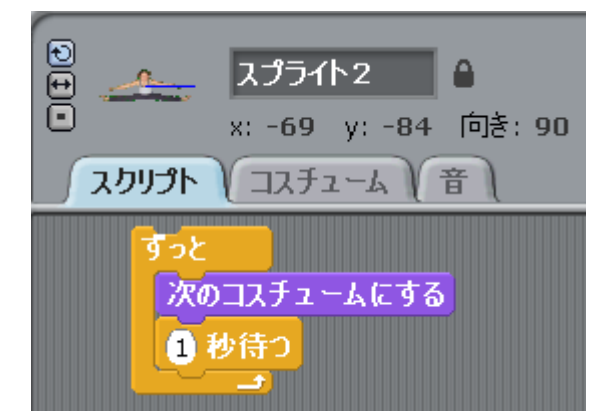

Jodi が飛び跳ねます。

感じが掴めたことと思います。

# 4. 命令ブロックの実行規則

お芝居の台本は左端から1列ずつ読まれていきます。スクリプト(以下プログラムと書く こともある)の実行プロセスは図4.1に示す「連結」が基本で、並んだ命令ブロック(以 下命令と略)が上から順に処理される。ただし、「繰り返し」と「条件分岐」という処理順 の制御も使えます。

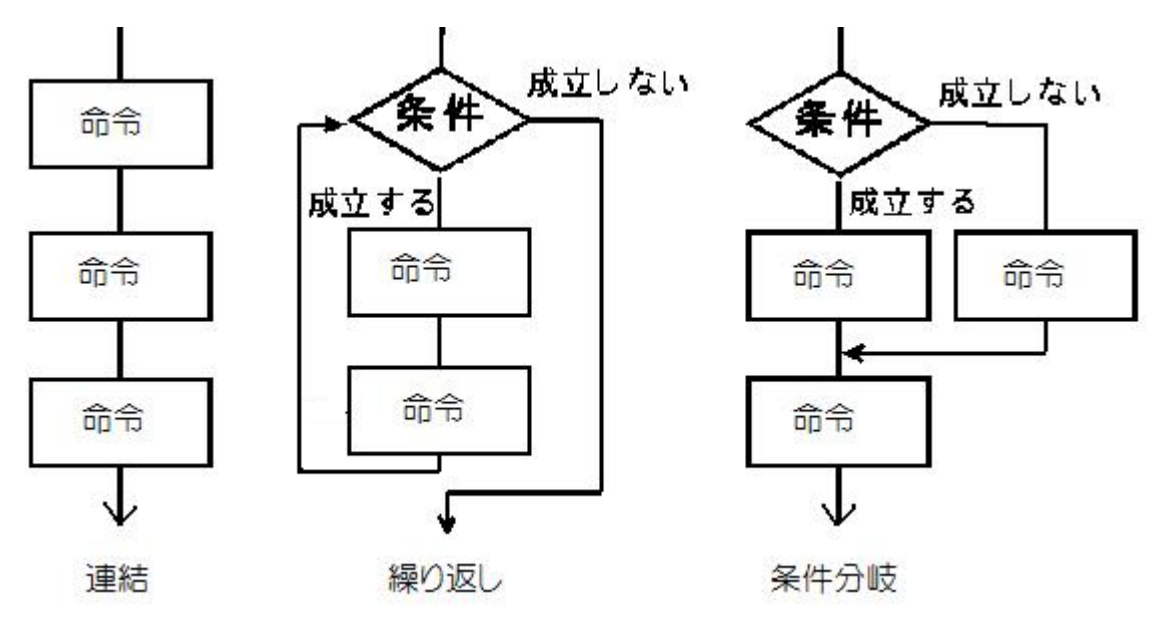

図4.1 スクリプトの3つの処理形態

別の言い方をすれば、プログラムの基本形態は、この3種類しかありません。全てのプロ グラムは、この組合せでできています。

4.1 連結

先ず、最も基本的で簡単な「連結」の例を示します。くっつけた「命令ブロック」は、上 から順に実行されます。

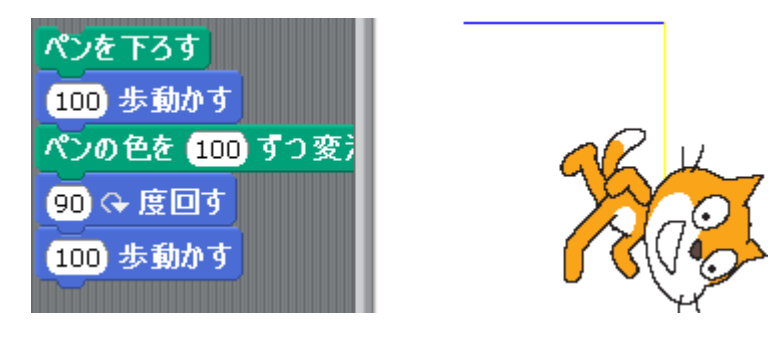

図4.2 アクション命令の連結

図4.2のプログラムは、先ずペンを下し、右に 100 歩動いて、ペンの色を変え、向きを 変えて、また 100 歩移動、します。

4.2 繰り返しと条件分岐

「繰り返し」と「条件分岐」を実現するには「制御命令」という特殊な命令を使います。

命令は大きく分けると次の3つに分かれます。

- (1) アクション命令:スプライトの動作を指示する命令
- (2) 制御命令:命令の実行順を制御する命令
- (3) 演算命令:計算に使う命令

これらの命令は、図4.3の8つのボタンに分類されて入っています。

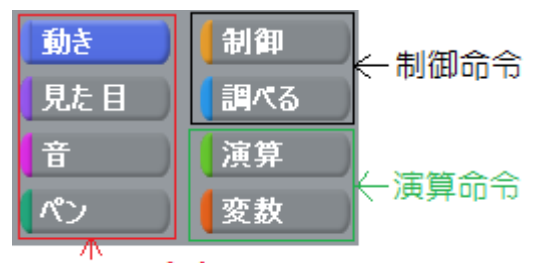

アクション命令

図4.3 命令の分類

図4.2で使われた命令はアクション命令と呼ばれ、キャラクターの動きなどを指示します。

スクリプトの命令は上から順に実行されますが、制御命令は、その規則を変更します。 制御命令は上図の「制御」ボタンを押すと表示され、大きく分けると次の2つに分かれま す。

(1) 繰り返し:

繰り返しには、ずっと繰り返す(無限ループ)と、ある条件が満たされている間だけ繰り 返す(条件ループ)があります。

SCRIPT では繰り返す部分を 匚 の中に書きます。

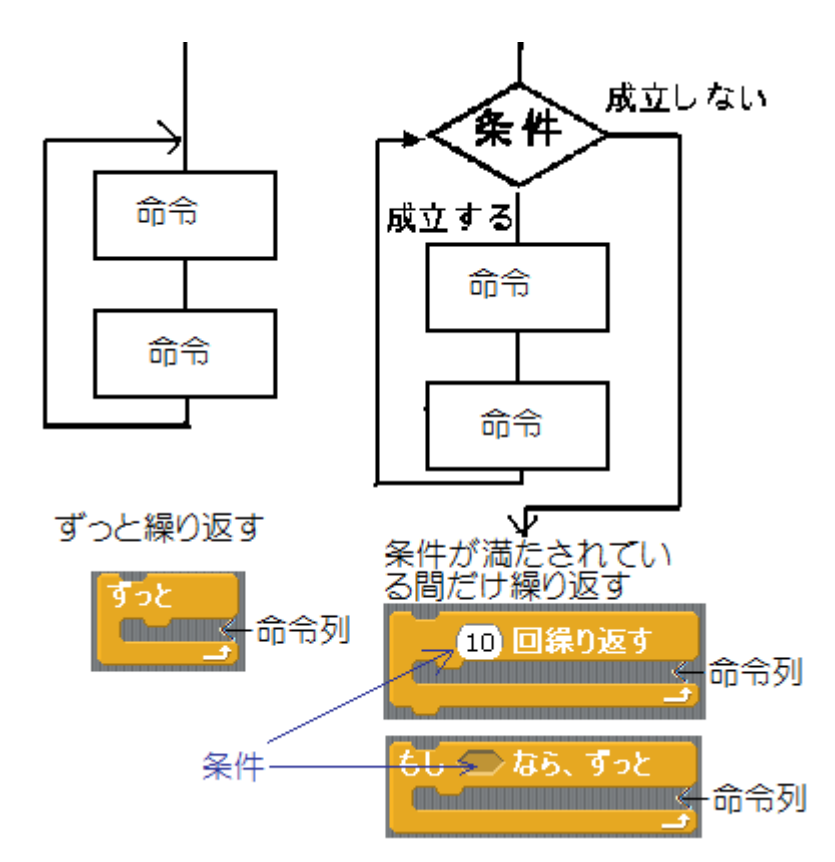

図4.4 無限ループと条件ループ

4節では無限ループを使っていました。次に条件ループの例を示します。
 猫はx座標が150になるまで右に歩きます。

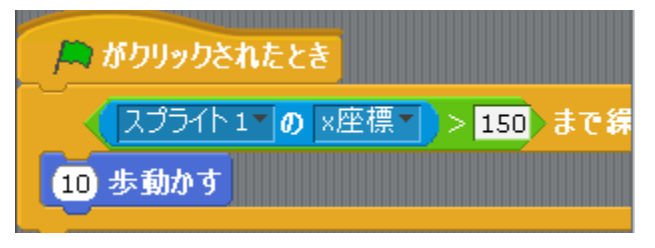

図4.5 条件ループの例

条件ループの条件は6角形をしていて、主に 調べる や 演算 にある6角形のもの を使います。

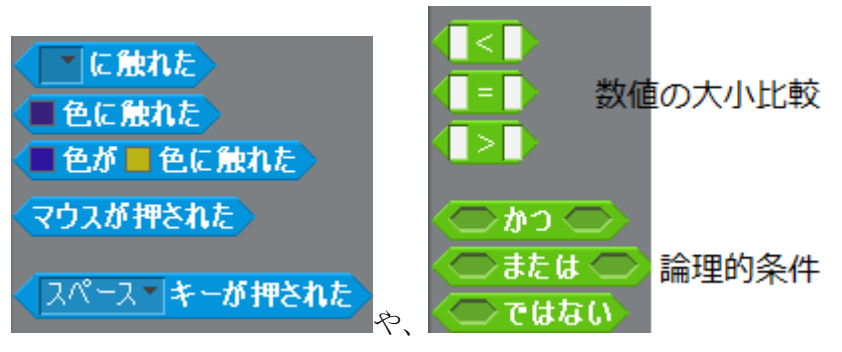

図4.6 条件に使うもの

(2) 条件分岐:

条件を満たすか否かで、処理の流れを変えます。

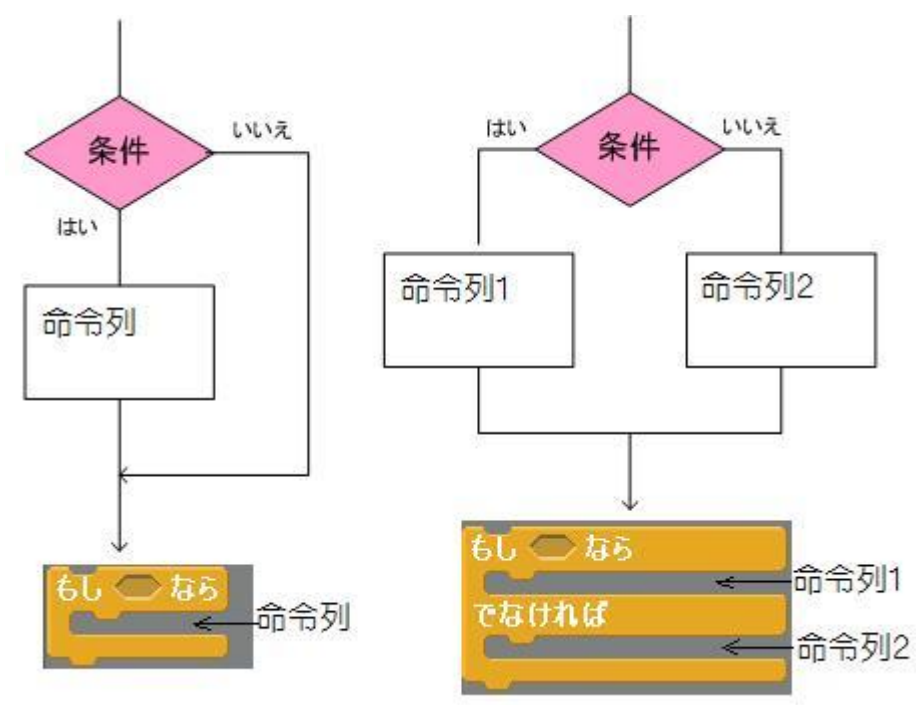

図4.7 条件分岐の2つのタイプ

「条件分岐」の時の条件も、割べるや演算で調べます。

2つのプログラム例を示します

(例1)猫が舞台の上を右に行ったり左に行ったりします。

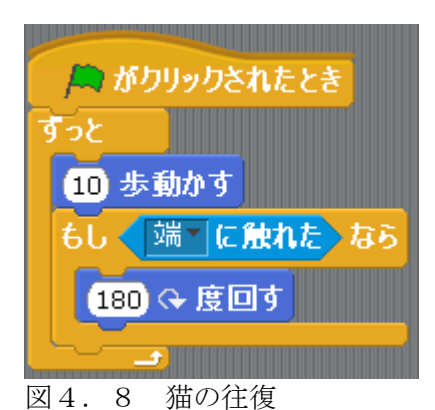

(例2)キーボードの矢印キーで、左右に動かすこともできます。

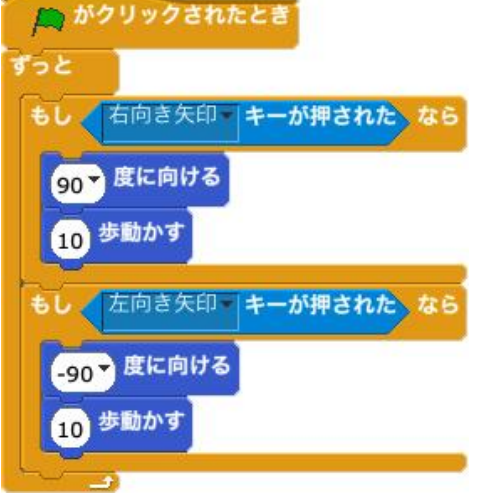

図4.9 猫をキーボードで動かす

3 2つのスプライトの当たり判定プログラム
 3つの当たり判定プログラムを示します。

(例1)猫は緑の棒に当たると戻ってきます。

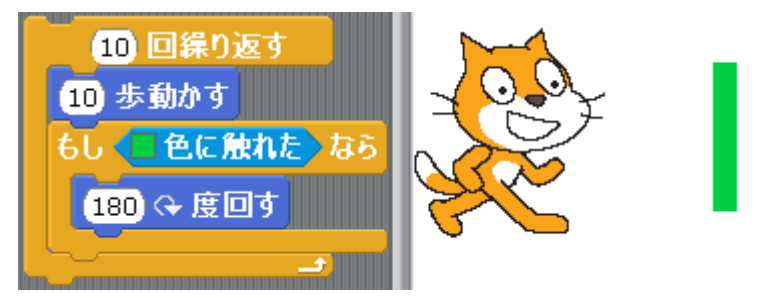

図4.10 猫は緑の棒(スプライト)に当たると戻ってきます。

「もし<□......>なら」の□の緑色は、□にマウスポインタを持っていって左クリックすると、スポイトマークが出てくるので、それを緑線に持っていってクリックすると希望の色になります。

(例 2) ライントレース

次のようにすると、灰色の線の上を走る車も作れます。

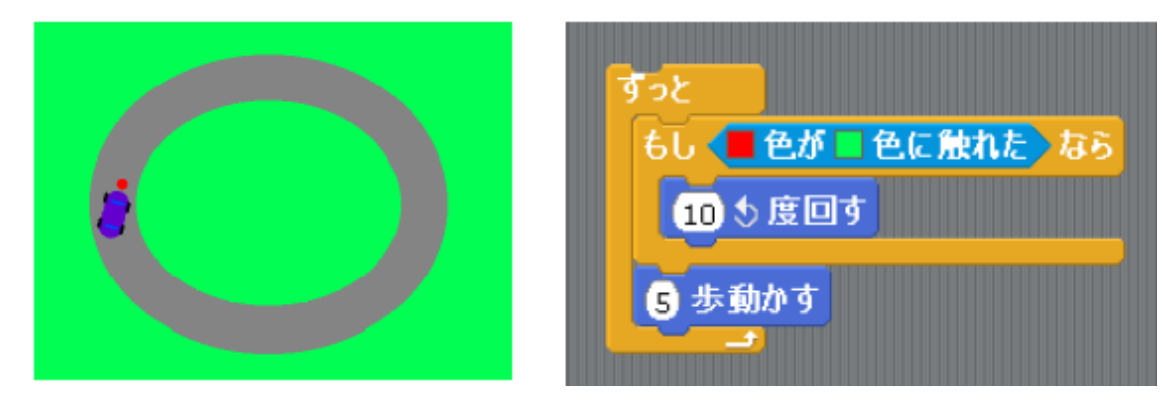

(例 3) 猫とボールのスプライトがいます。猫は右に歩き、ボールにぶつかると戻ってきま す。一方、ボールは猫がぶつかってくると上に飛ばされます。

| <ul> <li>▲ がクリックされたとき</li> <li>スプライト2、に触れた、まで繰り返す</li> <li>10 歩動かす</li> <li>180 ♀ 度回す</li> <li>10 回後り返す</li> </ul> |                      |       |
|----------------------------------------------------------------------------------------------------|----------------------|-------|
| 10 歩動かす<br>すべてを止める                                                                                                 |                      |       |
|                                                                                                    | 新しいスプライト:            | * 🛧 🤋 |
|                                                                                                    | <b>₹</b><br><b>₹</b> | 275(F |

図4.6 猫のスクリプト (プログラム)

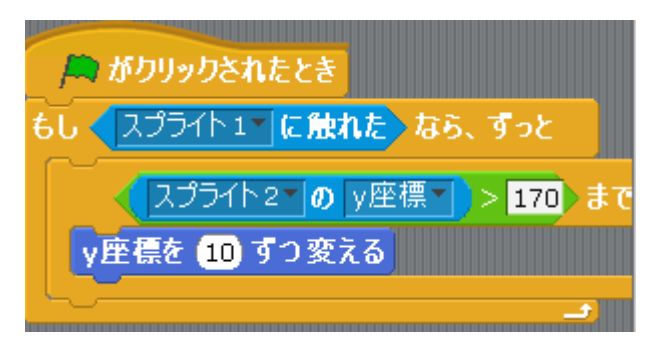

図4.7 ボールのプログラム

最後にボールを消したければ次のようにします。

| 🎮 がクリックされたとき            |
|-------------------------|
| もし < スプライト1 に触れた なら、ずっと |
| スプライト2~の y座標~ > 100 までま |
| y座標を 10 ずつ変える           |
| <b>隠す</b><br>スカリプトを止める  |

図4.8 ボールを消すプログラム

また、消えてしまったボールを表示すには、ボールのスクリプトへ行って、「見た目」で、 「表示する」をクリック。

# 5. ステージ作り

ステージの背景画を取り換える方法を示します。

今までは、白い背景の上で猫が歩いていました。SCRATCH では、ステージに様々な「背 景画」と「音」を用意でき、それらをスクリプトで切換えることができます。

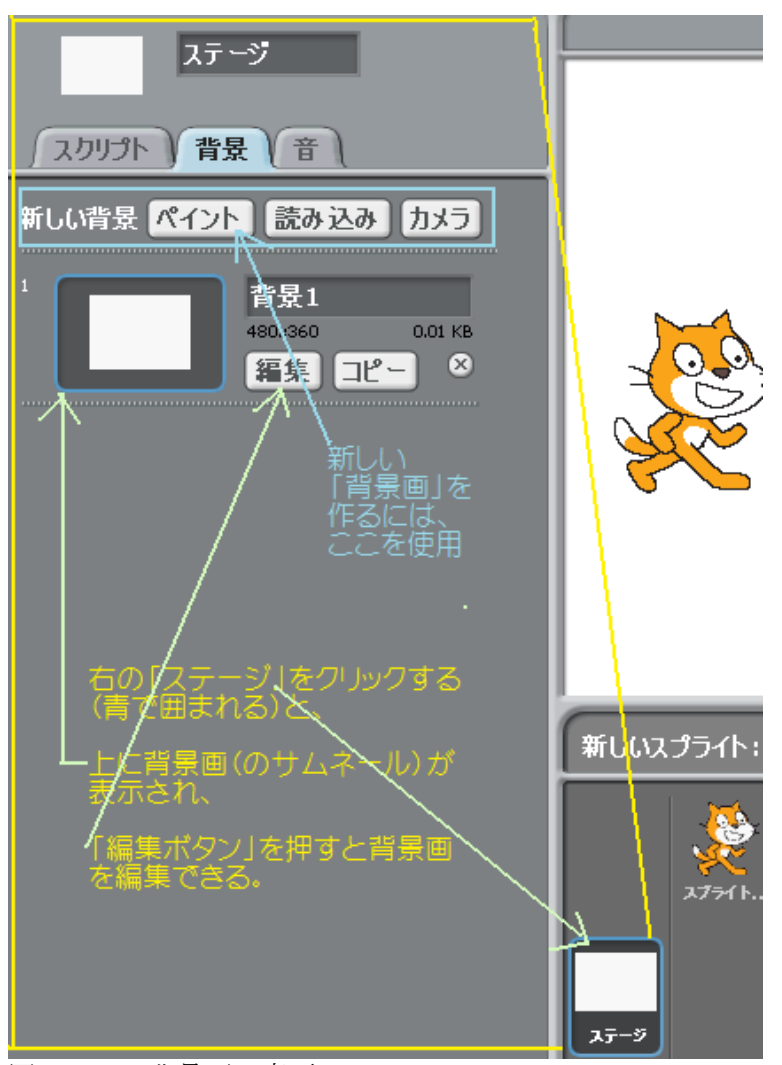

図5.1 背景画の変更

図5.1の右下のステージサムネールをクリックするとステージの「背景画」と背景画を 切り替える「台本」が格納された部屋(図5.1の黄色で囲まれた部分)が表示されます。 最初は白地背景なので、白地サムネールだけが部屋の中にあります。

Case1:この白地を他の絵に描き変えたい時は「編集」ボタンを押します。すると、描画環境が表示されるので、ここで描画できます。

Case2:新しい背景画を作りたい時は、図5.1のブルーで囲まれた部分を使います。 「ペイント」ボタンを押すと、描画画面が現れ、描画できます。 「読み込み」ボタンを押すと、フォルダーが表示され、色々な背景を選べます。 図5.1のスクリプトでは、背景画を表示するタイミングを指定します。例えば、図5. 2のような2つの背景画を用意しておき、図5.3のようなスクリプトを書いておくと、 スタート時にベッドルームの背景が現れ、スペースキーを押すと白い背景に変わります。

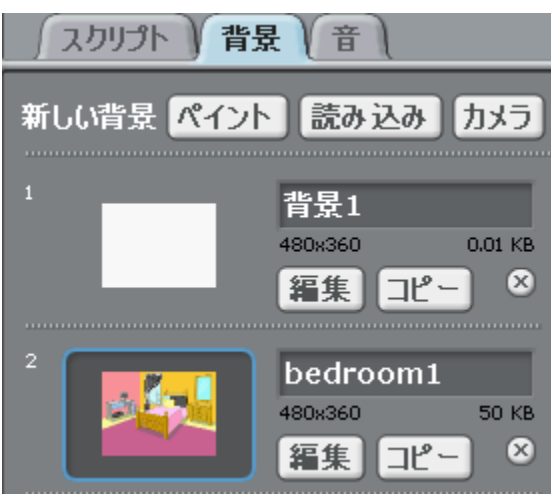

図5.2 2つの背景画

| 🎮 がクリックされたとき     |  |  |
|------------------|--|--|
| 背景を bedroom1 にする |  |  |
|                  |  |  |
| スペース キーが押されたとき   |  |  |
| 背景を 背景1 にする      |  |  |

図5.3 ステージのスクリプト

### 6. 変数

スクリプト(プログラム)ではしばしばデータを扱うことが必要になってきます。データ を扱うとは具体的には「データの保存」、「データの読出し」、「データの修正」することで、 SCRATCH ではこれに「変数」というものを使う。

「変数」は、数値を1つだけ書ける黒板、と考えてください。

6.1 変数を作る

変数は次の順序で作成します。

Step1:「変数」をクリックすると、「新しい変数を作る」ボタンが現れるので Step2:クリックすると、右の「変数名設定」ボックスが現れる。

Step3:変数名を書きこんで「OK」ボタンを押す。

| ペン         変数                    | ?                       |
|----------------------------------|-------------------------|
| 新しい変数を作る                         | 変数名?                    |
| リストを作る                           | hensu1                  |
|                                  | ● すべてのスプライト用 ○このスプライト用  |
| step1:「変数」な<br>step2:「新しい変数を作る」を | רעניק<br>סעניק<br>סעניק |
| step3:「変数名」を書きこむ                 |                         |
| step4:「OK」をクリック                  |                         |

図6.1 変数の作成

(注)変数名の下に(1)すべてのスプライト用、と(2)このスプライト、というボタンがある。

(2)の「このスプライト」とは、スプライトに付属した変数で、

(1)の「すべてのスプライト用」とは、他のスプライトも共通に使える変数、 を意味する。

舞台に、変数の値を示す次の図が現れます。

hensu1 🚺

変数のイメージを掴むための例を示します。

(例1) 変数に数値を書き込む(正式には、代入すると言います)

変数に数値を書き込みます。この例では、hensu1という名の変数に、10を書き込みます。

| hensu1 * を 10 にする | hensu1 10 |
|-------------------|-----------|
|                   |           |

(例2)変数に足しこむ

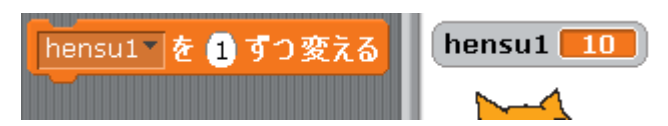

変数に数値を加えます。この例では hensu1 という変数に 1 を加えます。この命令をクリッ クすると、右の hensu1 が 11 に変わります。

(例3) 変数に定数を加える例2は、次のようにも書けます。

hensu1 を (hensu1 + 1) にする

(例4) 変数同士の加算

hensu1(10)の値と hensu2(7)の値を足して、結果を gokei という変数に書くには次のように します。

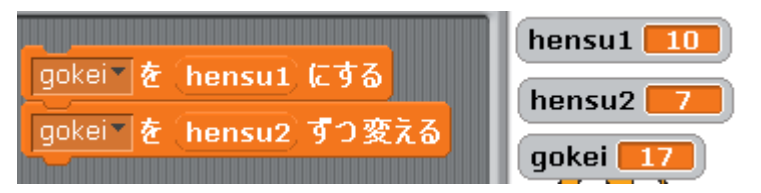

(例5) 例3は次のようにも書けます。

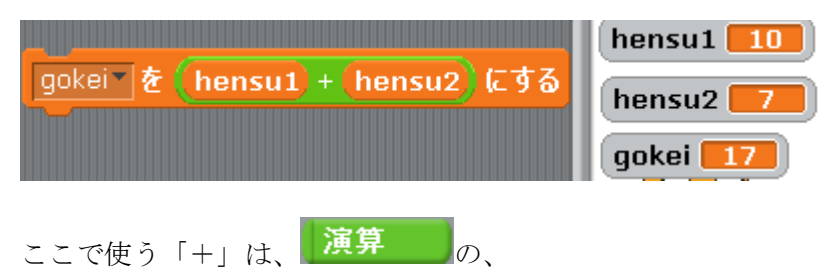

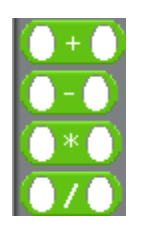

を使います。

(例6)変数の変化の様子を表示

hensu1 という名の変数の値を、1 秒ごとに 0,1,2,...,10 と変化させます。

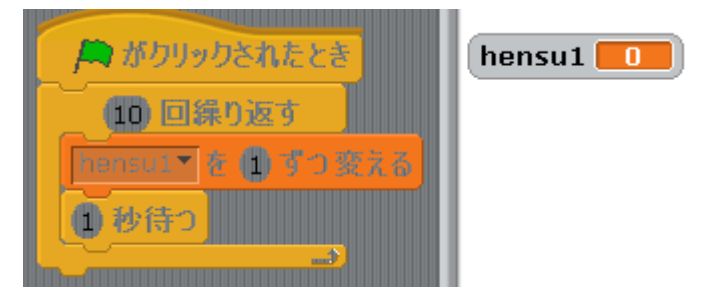

(蛇足)この中の「(hensu1)を(1)ずつ変える」は、"hensu1 に 1 を加える"、ことを意味します。

先ほどの黒板のイメージでいうと、hensul という名の黒板に書かれている数値を覚えてお いて、それに1を加えた数値を黒板に上書きしたことになります。(上書きですので、元の 数値は残っていません)

(例7)二乗を求める(重要なので再度繰り返します)「xxx を yyy ずつ変える」

hensu1 を 1 ずつ変える

は、xxx という変数に yyy を加えることを意味します。

使える数値は1,2,3の3つだけです。数値キーを押すとその数値が hensul に書きこま れ、k というキーを押すと jijyo という変数に hensul の二乗が現れます。

| 1 ▼ キーが押されたとき<br>hensu1 ▼ を 1 にする<br>2 ▼ キーが押されたとき | hensu1 3 |
|----------------------------------------------------|----------|
| hensu1 を 2 にする                                     |          |
| 3▼ キーが押されたとき                                       |          |
| hensu1 を 3 にする                                     |          |
| k キーが押されたとき                                        |          |
| jijyo を (hensu1 * hensu1) にする                      |          |

(例8) スペースキーを押すごとに hensul という変数が1 ずつ増える。

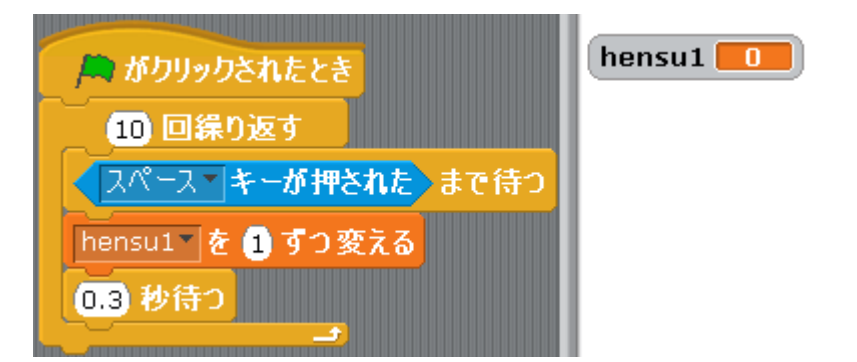

(注)「(0.3)秒待つ」を入れない場合、のろのろスペースキーを押すと次の繰り返しに入ってしまい、1回のスペースキープッシュで hensul が2つ以上増えることがある。

### (例9)(1~100まで足すプログラム)

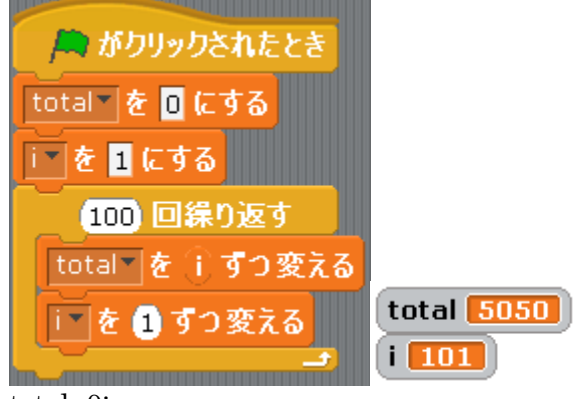

total=0; for( i=1; i<101;i++){ total += i; }

(例10) 猫に3段跳びをさせ、全跳ね距離(total)と平均跳ね距離 (average)を求める。

ここでは、 1 から 10 までの 乱数 というものを使っています。 乱数とはデタラメの数値 を言います (コンピュータが作ってくれる)。

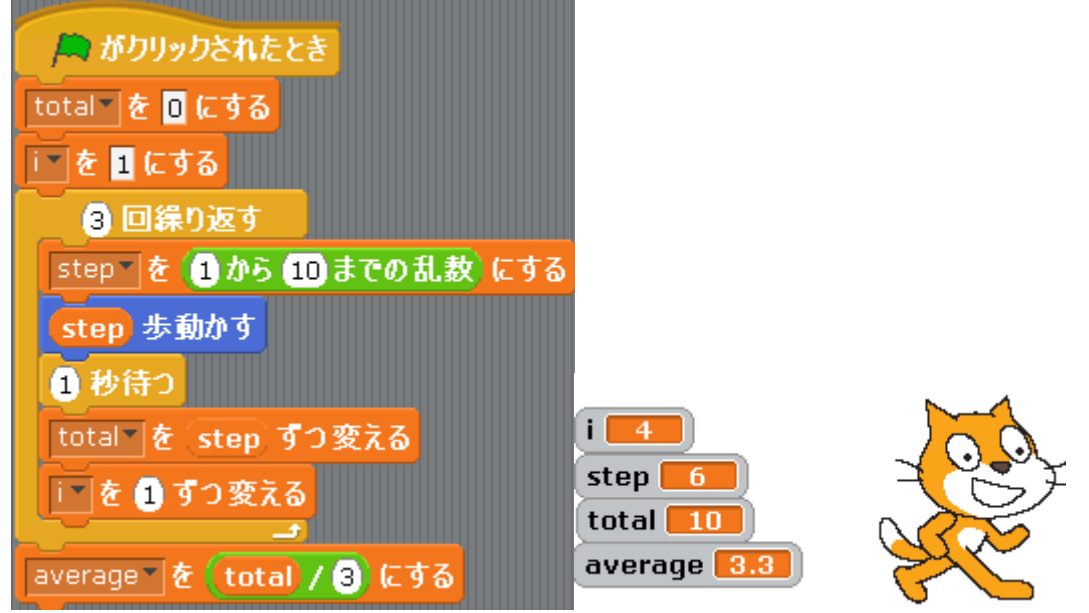

total=0; average=0; for(i=1; i<4; i++){ step= random(10); moveCat; wait(1); total += step; } average = total / 3;

### 7. 配列

配列とは、変数を並べて、その並びに名前を付けたもので、配列の各要素は配列名と添字(インデックス)で指名されます。

例えば、次の図は3つの変数からなる配列で、この配列名を「a」とすると、配列の各要素は、左から、「配列aの1番目」、「配列aの2番目」、「配列aの3番目」、と呼ばれます。

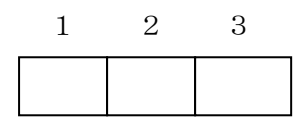

(例えて言えば、配列はアパートで、各部屋が1号室、2号室、3号室、と呼ばれることに 相当します)

配列は「繰り返し」と相性がよく、プログラムの中で頻繁に使われる道具です。

#### 7.1 配列の生成

SCRATCH で配列を作るには、次のように「変数」で「リストを作る」を指定し、変数名 を書き込みます(この図で変数名は a)。

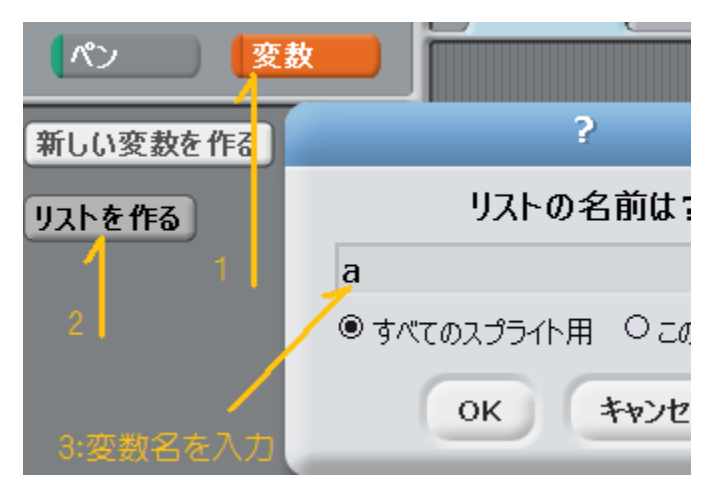

図7.1 配列の生成

この段階ではまだ配列は空です。そこで、次のようにすると要素数3(各要素の値は0)の 配列が出来上がります。

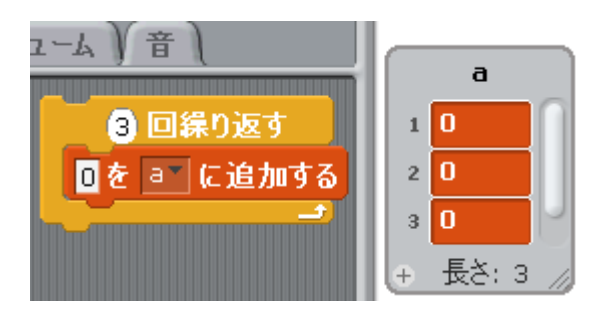

### 7.2 インデックスの準備

配列を使うには、配列中の場所を示す添字(インデックス)変数が必要です。配列とイン デックス変数はセットですので、配列作成時に一緒に作っておきましょう。次の図は、iと いう名のインデックス変数を作ったところです。

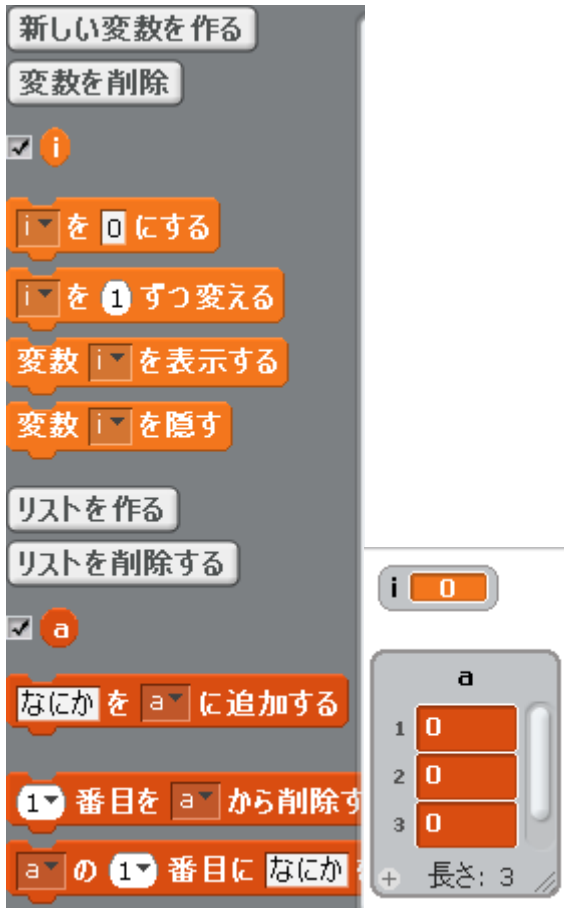

図7.2 配列とインデックス

7.3 配列の操作
 配列操作の例を示します。

(例1) 配列の要素を全て「3」にする。

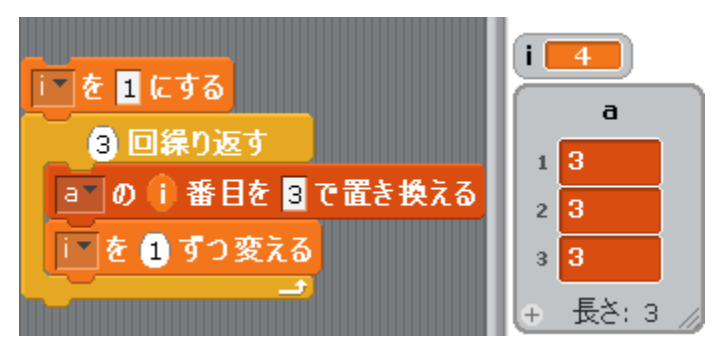

(右は実行後)

| ▶ を 1 にする                     | i 4                            |
|-------------------------------|--------------------------------|
| 3 回渠り返す<br>a の i 番目を i で置き換える | 1 <mark>1</mark><br>2 <b>2</b> |
| i を 1 ずつ変える                   | 3 <mark>3</mark><br>⊕ 長≯:3 ∠   |

(例2) 配列要素の値を「1, 2, 3」にする。

(例3) 配列要素の値を「2,3,4」にする。

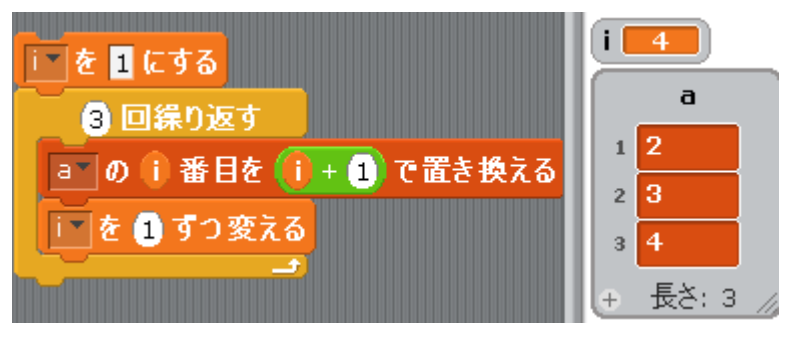

(例4) もう一つ変数(k)を作り、そこに配列要素の総和を入れる。

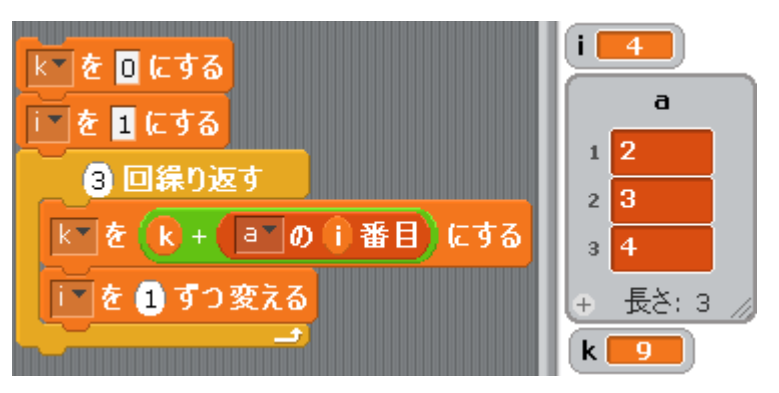

または、

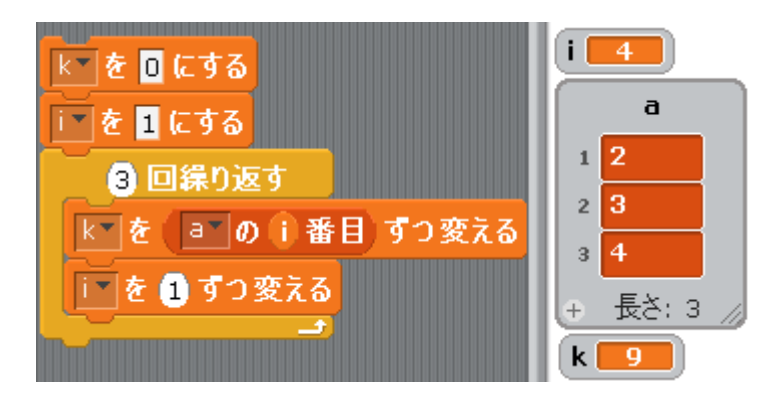

(例5) max という変数に、最大値を求める。

| max*を (a*の 1* 番目)にする     | <b>i</b>                    |
|--------------------------|-----------------------------|
| <mark>i * を 1 にする</mark> | a                           |
| 3 回繰り返す                  | 1 2                         |
| もし ( a の i 番目 > max) なら  | 2 7                         |
| max を a の i 番目 にする       | 3 <del>+</del><br>+ 長さ:3 // |
| [ を 1 ずつ変える              | max <b>7</b>                |

これでは、配列の1番目の要素を無駄にチェックしいていることになります。処理時間を節約するには、次のようにします。

(注:繰り返しが一回少なくなります(iは1に初期設定しています))

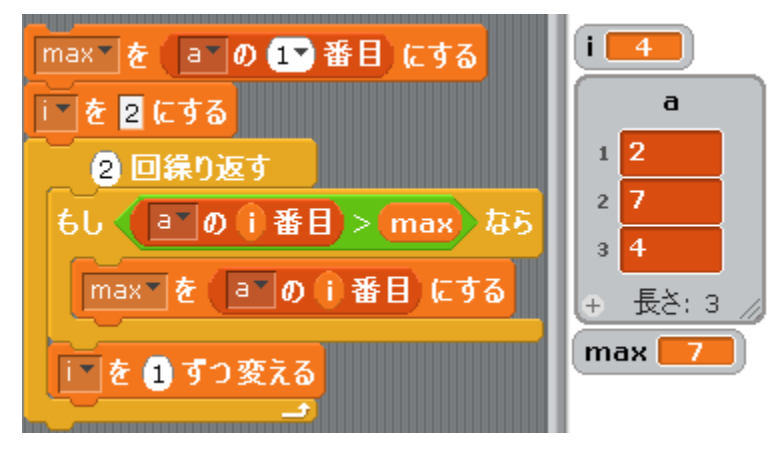

(例6) 最小値を求める。

min という変数に最小値が得られます。

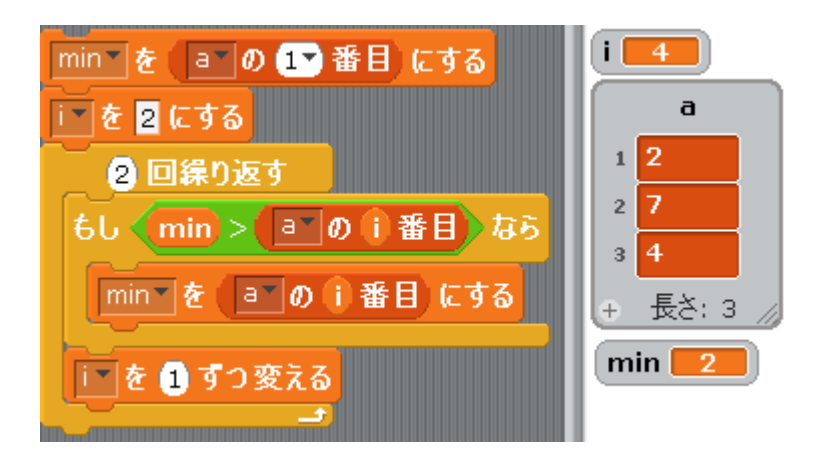

### 7. 4 Java への移行準備

前節の例では、(理解し易いかと考え)繰り返し部に「[n]回繰り返す」という命令を使って きました。

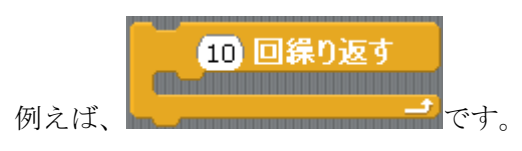

しかし、Java などのプログラミング言語では、この命令の代わりに、

もし 🗢 なら、 ずっと

を使います。この方が、複雑なプログラムを書くとき書きやすい

からです。

例えば、10回繰り返すには、

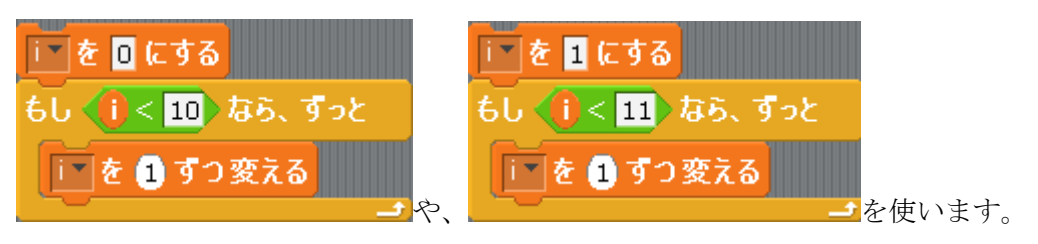

これを使うと、前節の例1は次のようになります。

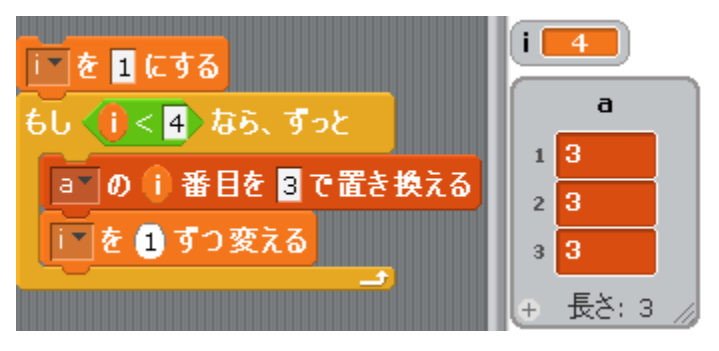

また、例5の最大値を求めるプログラムは次のようになります。

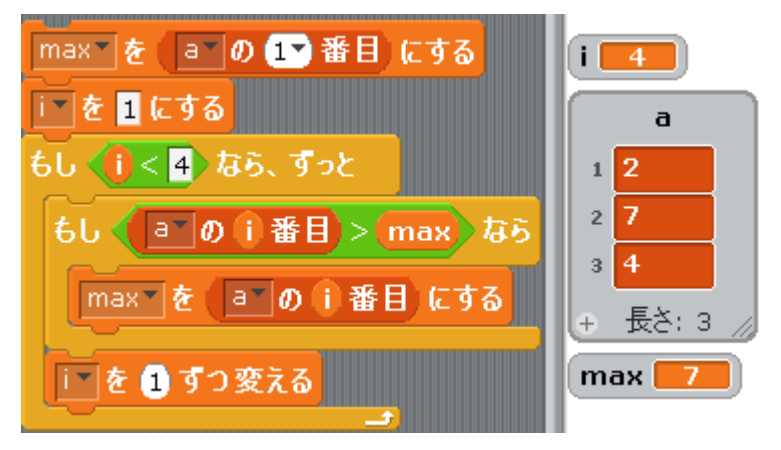

単なる、置き換えですので慣れてしまえば簡単です。後は、Java プログラムにそのま移行 できます。

# 8. スプライト間の通信・ブロードキャスト(放送)・

スプライト間、やスプライトとステージ間でメッセージを送りあうには、「ブロードキャス ト」という機能を使います。ブロードキャストとは放送のことで、ブロードキャストでメ ッセージを送ると、そのメッセージは全てのスプライトとステージのスクリプトに飛んで いきます。

これに使用する命令は次の3つです。

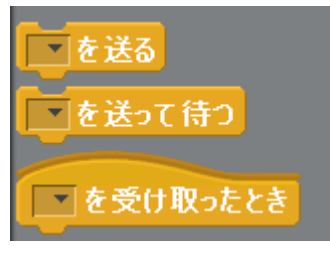

図8.1 ブロードキャストに使う命令

ブロードキャストを行うには、先ず、送るメッセージを作る必要があります。メッセージ を作るには上のいずれかの命令の□▼部の▼をクリックすると「新規」という吹き出しが 出るので、吹き出しをクリックすると次の入力ボックスが現れます。

|   | ?                     |  |
|---|-----------------------|--|
|   | メッセージの名前:             |  |
|   | ок <del>*</del> *уули |  |
| _ |                       |  |

ここにメッセージ名を書き込んで、OKボタンを押すと、メッセージができ、送信や受信 が可能になります。

8.1 「~を送る」命令を使う

「を送る」命令で、スプライト間の情報交換ができます。

ここでは、シューティングゲームでよく使う技を示します。 猫は↑キーで上へ動き、↓キーで下に動く。スペースキーを押すと、猫から怪獣が飛び出 します。

スペースキーが押されると、「shoot」という信号を送ります。

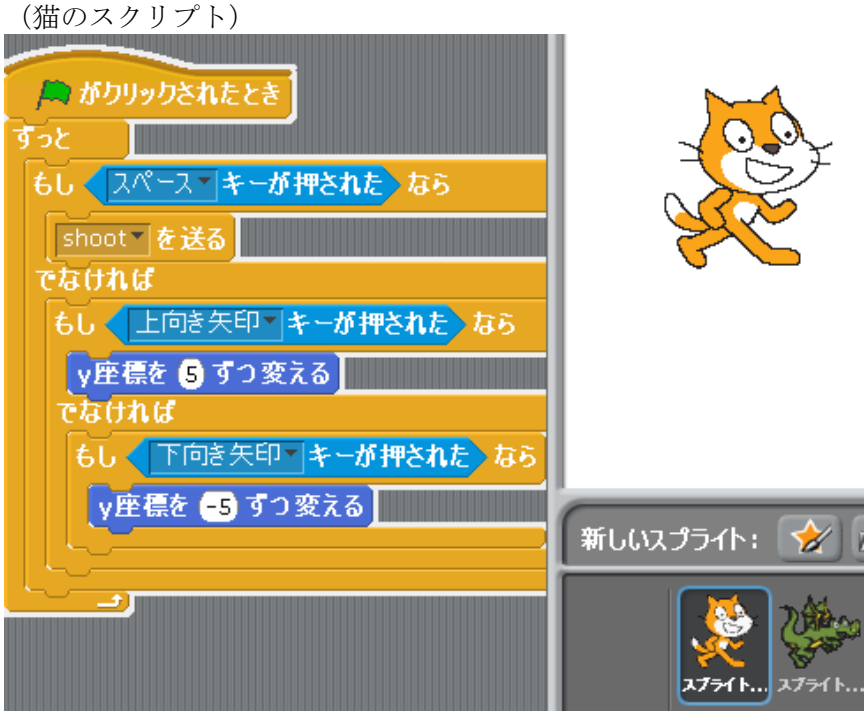

図8.2 猫のプログラム

(怪獣のスクリプト)

怪獣スプライトは、緑旗が押されると 50%の大きさに縮小され、姿を消す。 怪獣は Shoot という信号を受けると、姿を消したまま猫の後ろに移動し、その後画面に現 れ、右に動き、途中で消える。

| 🛤 がクリックされたとき          |
|-----------------------|
| 大きさを 50 % にする         |
| <b>隠す</b>             |
|                       |
| shoot <b>を受け取ったとき</b> |
| スプライト 1 へ行く           |
| 表示する                  |
| スプライト2▼の×座標▼> 170 まで繰 |
| ×座標を 10 ずつ変える         |
| <b>隠す</b>             |

図8.3 怪獣のスクリプト

8.2 画面切換えの技

(1) スタート画面や終了画面なども1つのスプライトにすることができます。

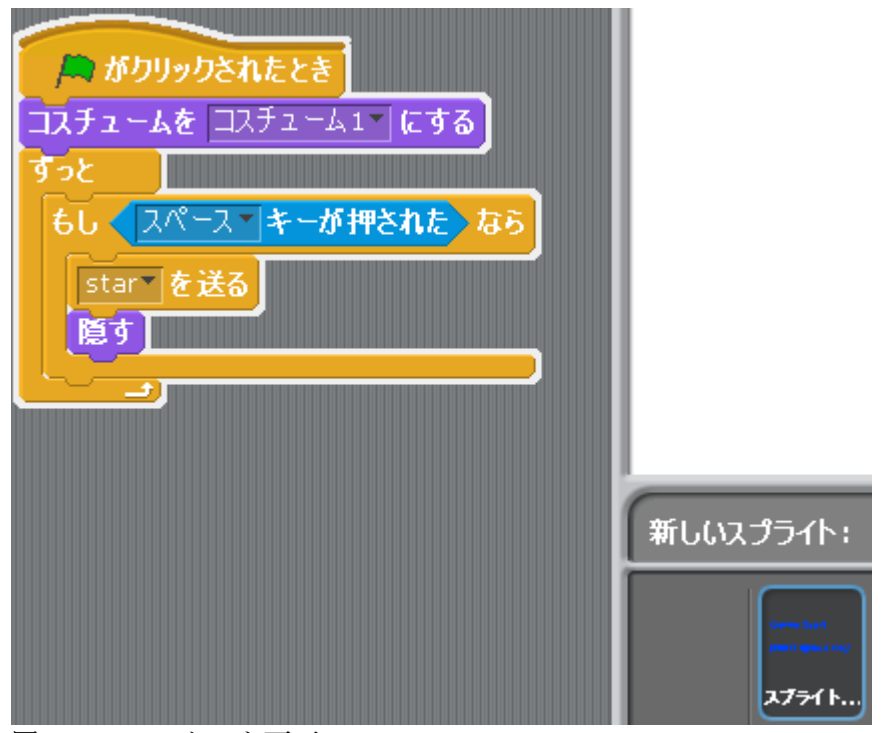

図8.4 スタート画面

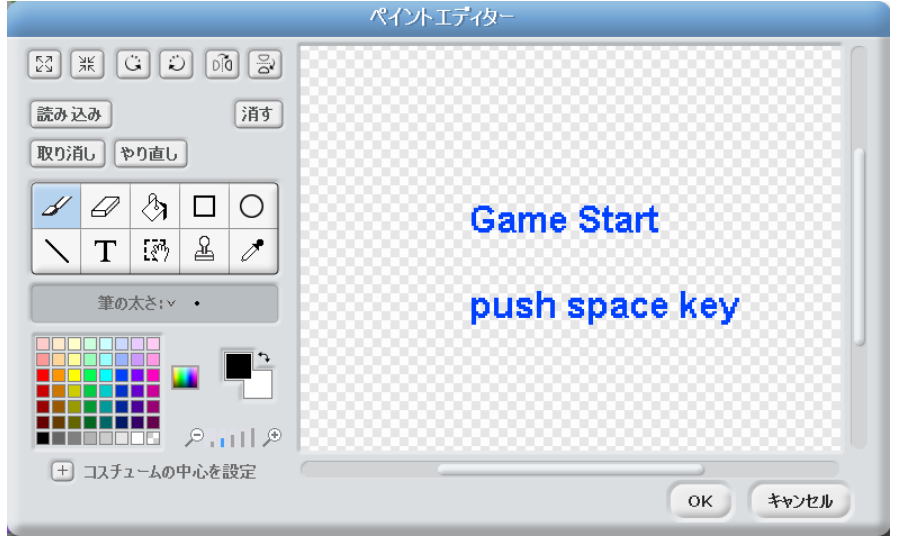

スタート画面は、SCRATCH に付いているペイントエディターで作れます。

図8.5 描画環境

(2) ステージは下図の右下の「ステージ」をクリックすると、スクリプトが書けて、背景の切換えを行える。
 下は、stra メッセージ(信号)が来ると背景が"desrt"に変わることになる。

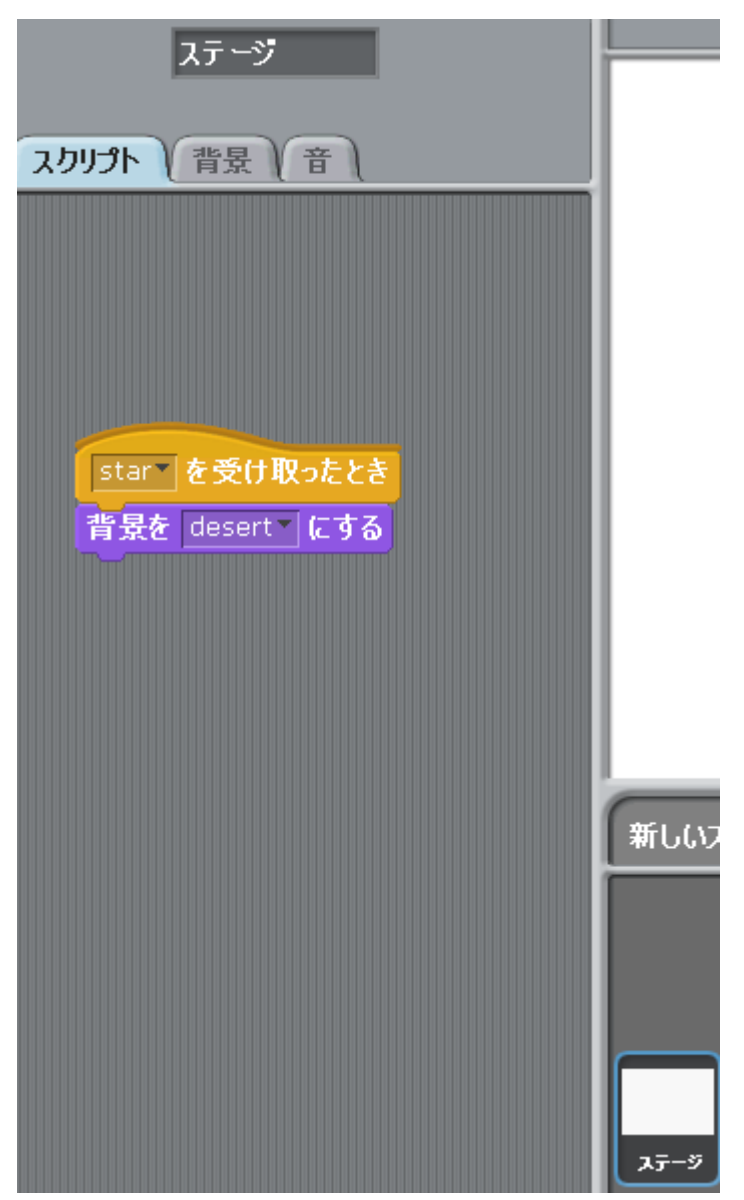

図8.6 ステージのスクリプト

背景を複数用意しておいて、スプライトからメッセージを送ってステージのスクリプトで メッセージを受け、背景を変えることもできます。

8.3 スプライトから背景変更指令を送る例

2秒ごとに a と b というメッセージをブロードキャストし、ステージの背景を変えていま す。

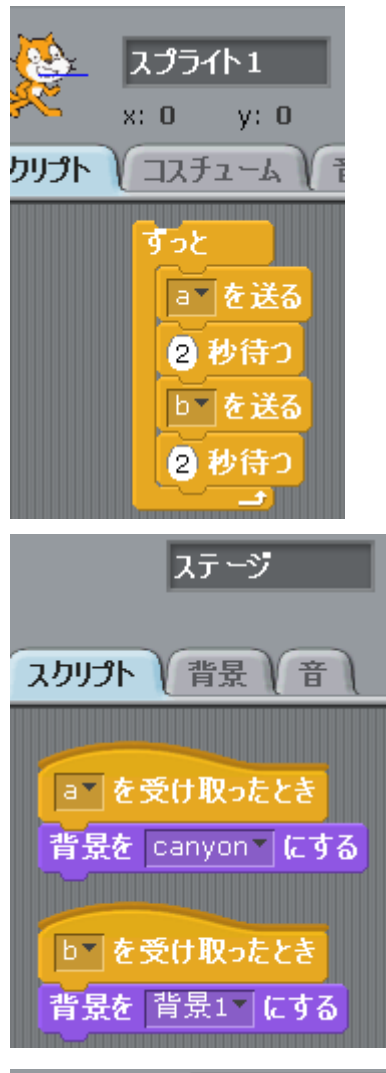

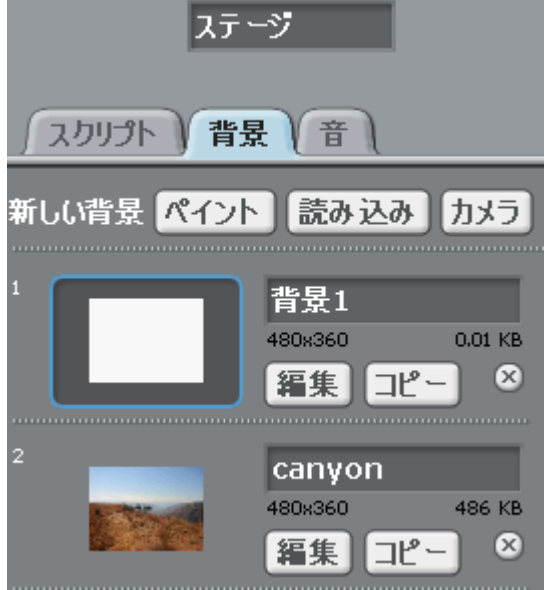

図8.7 背景の切り替え

# 9. その他の便利な機能

(1) スプライトをファイルから選ぶと、予め「障害物」などのスクリプトの付いている スプライトもあります。

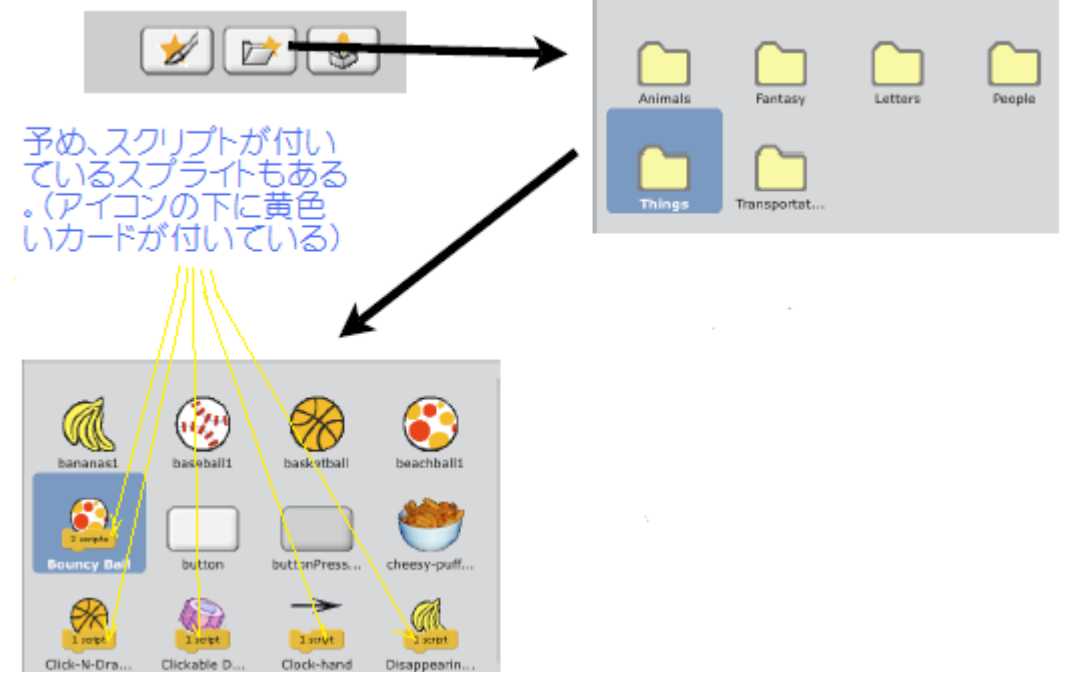

図9.1 スクリプト付きオブジェクト

(2) 他のスプライトに属している変数へのアクセスも可能

例えば、猫がバナナを買ったとして、バナナの値段(nedan)を猫の財布から引く場合、次のようにする。

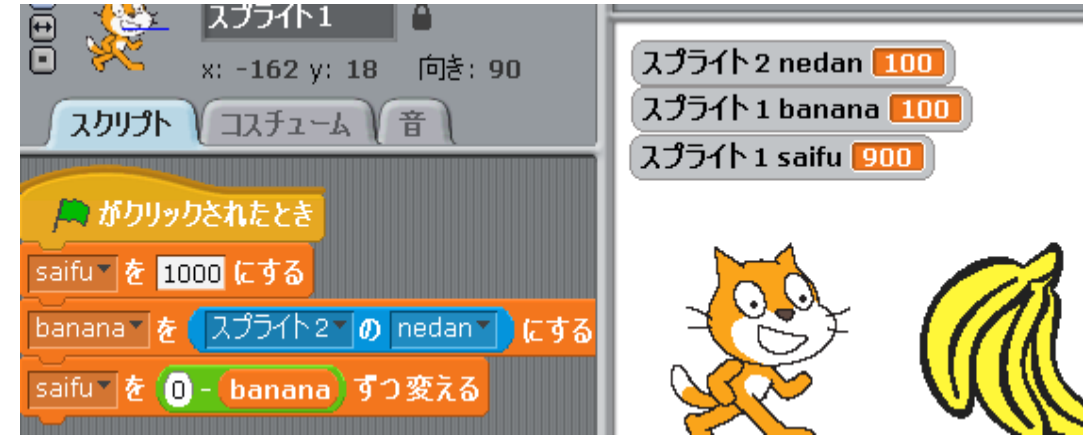

図9.2 猫のスクリプト

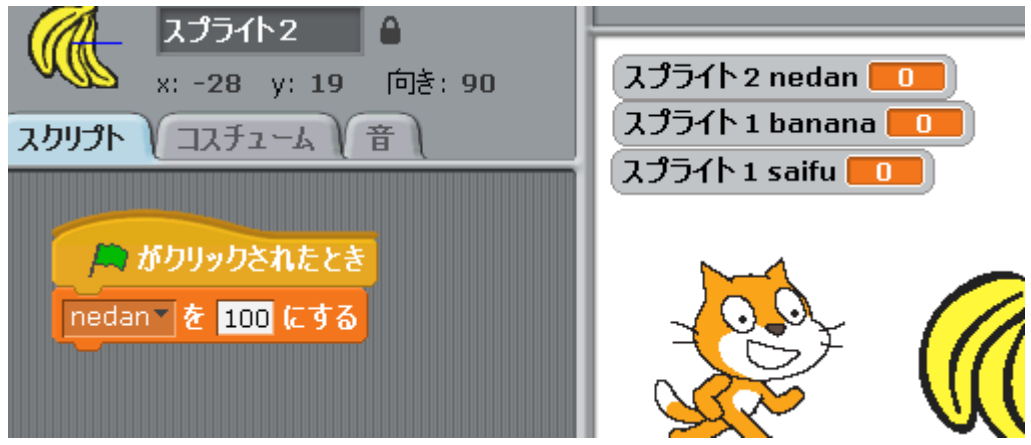

図9.3 バナナのスクリプト

(3) リスト

7章では、「リストを作る」というボタンで配列を作りましたが、リストを作ると、キュー (FIFO)やスタック(LIFO)ができます。(とりあえず、意味不明でOK)

### (4) 作品の保存

作品の保存には、「ファイル」 -> 「名前をつけて保存」を指定し、ファイル名を 指定。

ファイルの拡張子は sb です。